# INNEHÅLL

| FÖRORD                                       | 1        |
|----------------------------------------------|----------|
| FÖRFATTARNA                                  |          |
| UTBILDNINGSMATERIAL                          | 3        |
| UTBILDNINGSMATERIAL FÖR POINTAPPLIKTIONER    | 4        |
| KONVENTIONER                                 |          |
| SYSTEMKRAV                                   |          |
| SPRÁK VAL                                    |          |
| RELEASER                                     |          |
| FURKUNSKAPER                                 |          |
| AUTODESK HISTORIK                            |          |
| INTRODUKTION MEKANIKLÖSNINGAR                | 12       |
| STARTA, SPARA OCH AVSLUTA                    | 13       |
| STARTA AUTOCAD MECHANICAL 2000               | 13       |
| STARTA EN NY RITNING                         |          |
| SPARA RITNINGEN                              |          |
| SAVE AS SETTINGS                             |          |
| AVSLUTA AUTOCAD MECHANICAL 2000              |          |
| ÖPPNA EN BEFINTLIG RITNING                   |          |
| FLERA RITNINGAR ÖPPNA SAMTIDIGT              | 19       |
| SNABBYTE MELLAN RITNINGAR                    |          |
| SNABBOPPNA RITNINGAR                         |          |
| ANGRA KOMMANDON                              |          |
| AVBRY 1A KOMMANDO                            | 22       |
| RITMILJÖN                                    |          |
| ANVÄNDARGRÄNSSNITT                           | 23       |
| GRUNDUTSEENDE PÅ SKÄRMEN                     |          |
| VERKTYGSFÄLT                                 |          |
| OLIKA MENYFILER                              |          |
| COOLBARS                                     |          |
| GRAB BARS                                    |          |
| UTOKAD STATUSKAD                             |          |
| VERNI I OSPALIEI MAIN<br>RUI I GARDINSMENYER |          |
|                                              |          |
| RITFUNKTIONER                                | 31       |
| VERKTYGSFÄLTET DRAW                          | 31       |
| LINE                                         | 32       |
| REKTANGEL                                    |          |
| REDIGERA REKTANGEL                           |          |
| SYMETRICAL LINES                             |          |
| SECTION UNE                                  |          |
| SECTION LINE                                 |          |
| VERKTYGSFÄLTET CENTERLINES                   | 46       |
| CENTRUM- LINJER/MARKERINGAR                  |          |
|                                              |          |
| CENTERLINES                                  |          |
| CENTEDINE CROSS WITH HOLE                    |          |
| CENTERLINE CROSS WITH HULE                   | 49<br>50 |
| CENTERLINE CROSS IN CORNER                   | 30<br>51 |
| CENTERLINE CROSS ON FULL CIRCLE              |          |
| CENTERLINE CROSS WITH ANGLES                 |          |
| CENTERLINE CROSS IN HOLES                    |          |
| CENTERLINE IN-BET WEEN                       | 55       |
|                                              |          |

| VERKTYGSFÄLTET CONSTRUCTION                                              | 56                              |
|--------------------------------------------------------------------------|---------------------------------|
| CONSTRUCTION-FUNKTIONER                                                  | 57                              |
| VERKTYGSFÄLTET CONSTRUCTION EDIT                                         | 60                              |
| CONTOUR INSIDE                                                           | 62                              |
| CONTOUR TRACE                                                            | 63                              |
| SNITTMÖNSTER                                                             | 64                              |
|                                                                          |                                 |
| VERKTYGSFÄLTET HATCH                                                     | 64                              |
| SNITTMARKERING                                                           | 65                              |
| SNITTMARKERING OCH CENTRUMLINJER                                         | 66                              |
| MODIFIERINGSFUNKTIONER                                                   | 67                              |
|                                                                          |                                 |
| VERKTYGSFÄLTET MODIFY                                                    | 67                              |
| OFFSET                                                                   | 70                              |
| FILLET                                                                   | 72                              |
| UNAMPER                                                                  | 75                              |
|                                                                          | //                              |
| LAGERHANTERING                                                           | 79                              |
|                                                                          | 00                              |
| VERKTVGSFÄLTET LAVER FUNCTIONS                                           | 08<br>29                        |
| VERKTTOSFALLET LATER FUNCTIONS                                           | 82                              |
| LAYER GROUP CONTROL                                                      | 85                              |
| MOVE TO ANOTHER GROUP                                                    | 85                              |
| VISIBILITY ENHANCEMENT                                                   | 86                              |
| VERKTYGSFÄLTET INQUIRY                                                   | 88                              |
| VERKTYGSFÄLTET LIBRARY                                                   | 90                              |
| LIBRARY                                                                  | 91                              |
|                                                                          | 0.6                             |
| POWER EDIT                                                               | 96                              |
| VERKTYGSFÄLTET POWER EDIT                                                | 96                              |
| POWER EDIT                                                               | 98                              |
|                                                                          |                                 |
| POWER ERASE                                                              | 99                              |
| VERK TYGSFÄLTET POWER ERASE                                              | 99                              |
| POWER ERASE                                                              | 100                             |
|                                                                          |                                 |
| POWER COPY                                                               | 102                             |
| VERKTYGSFÄLTET POWER COPY                                                | 102                             |
| POWER COPY                                                               | 103                             |
| POWER RECALL                                                             | 106                             |
| POWER VIEW                                                               | 107                             |
| DOWED DIMENSIONINC                                                       | 100                             |
|                                                                          | 100                             |
| VERKTYGSFÄLTET DIMENSIONING                                              | 108                             |
| POWER DIMENSIONING                                                       | 109                             |
| ARRANGE DIMENSIONS                                                       | 112                             |
| SKJUTA IN MÅTT                                                           | 113                             |
| AUTOMATIC DIMENSIONING                                                   | 115                             |
| DIMENSION ANGLE                                                          | 120                             |
| HULE UHAKI 5 - IADELLMA I I SA I ININU<br>FITS I IST - TOI ER ANSTAREI I | 121                             |
| LINEAR/SYMMETRIC STRETCH                                                 | 120                             |
|                                                                          | 150                             |
| POWER SNAP                                                               |                                 |
|                                                                          | 135                             |
| VERK TVGSFÄLTET POWER SNAP                                               | 135                             |
| VERK TYGSFÄLTET POWER SNAP<br>K ONSTANT OB IFK TSNAP                     | <b>135</b><br>135               |
| VERKTYGSFÄLTET POWER SNAP<br>KONSTANT OBJEKTSNAP<br>AUTOSNAP (TM)        | <b>135</b><br>135<br>142<br>143 |

www.cadmum.com

| KOORDINATSYSTEM                              |     |
|----------------------------------------------|-----|
| DE TRE DIMENSIONERNA<br>VERKTYGSFÄLTET UCS   |     |
| ZOOM                                         | 149 |
| VERKTYGSFÄLTET ZOOM                          | 149 |
| EGNA SYMBOLER                                | 151 |
| VERKTYGSFÄLTET ASSISTANCE                    |     |
| BLOCK CREATE                                 |     |
| INSERT BLOCK                                 |     |
| PURGE                                        |     |
| EXTERNAL REFERENCE                           |     |
| TITLE BLOCK                                  |     |
| PLOT DATE IN TITLE                           |     |
| VERK I YGSFALIE I REFEDIT                    |     |
| IN FLACE REFERENCE EDITING                   |     |
| DESIGN                                       | 171 |
| VERKTYGSFÄLTET DESIGN                        | 171 |
| DETAIL                                       |     |
| DOLJ SK YMDA KON I UKER<br>EDIT HIDDEN EDGES |     |
|                                              |     |
| TEXT                                         | 179 |
| VERKTYGSFÄLTET TEXT                          |     |
| EDIT TEXT                                    |     |
| LANGUAGE CONVERTER                           |     |
| VERKTYOSFALTETPAPER/MODELSPACE               |     |
| ANNOTATION                                   | 188 |
| VERKTYGSFÄLTET ANNOTATION                    |     |
| VERKTYGSFALTETSYMBOLS                        |     |
| FEATURE CONTROL FRAME                        |     |
| WELDING SYMBOL                               | 193 |
| VERKTYGSFÄLTET LEADER                        | 200 |
| VERKTYGSFÄLTET BOM                           | 201 |
| SKRUVAR                                      | 202 |
| 202                                          |     |
| VERKTYGSFÄLTET SCREW CONNECTION              |     |
| SCREW - RITA SKRUV/BULT                      |     |
| SCREW CONNECTION - SKRUV-/BULIFORBAND        |     |
| SCREW TEMPLATE                               |     |
| HIDE PARTS                                   |     |
| HÅL                                          | 216 |
| VERK TYGSFÄLTET HOLE                         | 216 |
| INTERNAL THREADS                             |     |
| REDIGERA HÅL                                 |     |
| HÄNVISNINGSTEXT TILL HÅL                     |     |
| AXELGENERATOR                                | 222 |
| VERK TYGSFÄLTET SHAFT GENERATOR              | 222 |
|                                              | 444 |
| SHAFT GENERATOR                              |     |

#### CADMUM i Göteborg AB

| EXPORTERA TILL DWF-FORMAT<br>ÖPPNA DWF-FILER<br>AUTODESK WHIP! VIEWER<br>INSTÄLLNINGAR<br>MECHANICAL OPTIONS<br>ALLMÄNT OM EGNA RITNINGSBLANKETTER<br>MECHANICAL OPTIONS<br>BYTA FÄRG PÅ LAGER<br>ÖVNINGAR  | 289<br>290<br>291<br>293<br>293<br>293<br>296<br>299<br>301<br>302 |
|----------------------------------------------------------------------------------------------------|--------------------------------------------------------------------|
| EXPORTERA TILL DWF-FORMAT<br>ÖPPNA DWF-FILER<br>AUTODESK WHIP! VIEWER<br>INSTÄLLNINGAR<br>MECHANICAL OPTIONS<br>ALLMÄNT OM EGNA RITNINGSBLANKETTER<br>MECHANICAL OPTIONS<br>BYTA FÄRG PÅ LAGER<br>ÖVNUNCA D | 289<br>290<br>291<br><b>293</b><br>293<br>296<br>299<br>301        |
| EXPORTERA TILL DWF-FORMAT<br>ÖPPNA DWF-FILER<br>AUTODESK WHIP! VIEWER<br>INSTÄLLNINGAR<br>MECHANICAL OPTIONS<br>ALLMÄNT OM EGNA RITNINGSBLANKETTER<br>MECHANICAL OPTIONS<br>BYTA FÄRG PÅ LAGER              | 289<br>290<br>291<br><b>293</b><br>293<br>293<br>296<br>299<br>301 |
| EXPORTERA TILL DWF-FORMAT<br>ÖPPNA DWF-FILER<br>AUTODESK WHIP! VIEWER<br>INSTÄLLNINGAR<br>MECHANICAL OPTIONS<br>ALLMÄNT OM EGNA RITNINGSBLANKETTER<br>MECHANICAL OPTIONS                                    | 289<br>290<br>291<br><b>293</b><br>293<br>296<br>299               |
| EXPORTERA TILL DWF-FORMAT                                                                                                    | 289<br>290<br>291<br><b>293</b><br>293                             |
| EXPORTERA TILL DWF-FORMAT<br>ÖPPNA DWF-FILER<br>AUTODESK WHIP! VIEWER<br>INSTÄLLNINGAR                                                                                                    | 289<br>290<br>291<br>293                                           |
| EXPORTERA TILL DWF-FORMAT<br>ÖPPNA DWF-FILER<br>AUTODESK WHIP! VIEWER                                                                                                    |                                                                    |
| EXPORTERA TILL DWF-FORMAT<br>ÖPPNA DWF-FILER                                                                                                    |                                                                    |
| EXPORTERA TILL DWF-FORMAT                                                                                                    |                                                                    |
|                                                                                                    |                                                                    |
| LADDA HEM WHIP! VIEWER                                                                                                    |                                                                    |
| CADRITNINGAR PÅ INTERNET                                                                                                    |                                                                    |
| FRIGÖRA MINNE I DATORN                                                                                                    |                                                                    |
| LINEWEIGHT                                                                                                    |                                                                    |
| KOPIERA MELLAN RITNINGAR                                                                                                    |                                                                    |
| PARTIAL LOAD                                                                                                    |                                                                    |
| PARTIAL OPEN                                                                                                    |                                                                    |
| SKAPA PROGRAMSTART MED FÖRVALD PROFIL                                                                                                    |                                                                    |
| STARTBIBLIOTEK                                                                                                    |                                                                    |
| OLIKAACAD EXE-FII FR                                                                                                    |                                                                    |
| TOOLTIPS                                                                                                    |                                                                    |
| HJÄLPFUNKTIONEN                                                                                                    |                                                                    |
| ÖVRIGT                                                                                                    |                                                                    |
| SKRIVA UT STYCKLISTA                                                                                                    |                                                                    |
| EDIT BOM DATABASE                                                                                                    |                                                                    |
| PLACE PARTS LIST                                                                                                    |                                                                    |
| PLACE BALLOON                                                                                                    |                                                                    |
| VERNI I USFALIEI BUWI<br>PLACE REFERENCE                                                                                                    |                                                                    |
| VEDVTVOSE ÄLTET DOM                                                                                                    |                                                                    |
| STVCKI ISTOP                                                                                                    | 761                                                                |
| FINITA ELEMENT-BERÄKNING AV L-BALK                                                                                                    |                                                                    |
| DEFLECTION LINE                                                                                                    |                                                                    |
| LAST OCH NEDBÖJNINGSBERÄKNING                                                                                                    |                                                                    |
| VERKTYGSFÄLTET CALCULATIONS                                                                                                    |                                                                    |
| BERÄKNINGAR                                                                                                    |                                                                    |
| KEDIGEKA FJADEK                                                                                                    |                                                                    |
| SPRINGS                                                                                                    |                                                                    |
| STEEL SHAPES                                                                                                    |                                                                    |
| VERKTYGSFÄLTET STANDARD PARTS                                                                                                    |                                                                    |
| STANDARDOBJEKT                                                                                                    |                                                                    |
| SKAPA SEKTION AV AXEL                                                                                                    |                                                                    |
| SNITTMARKERAAXEL                                                                                                    |                                                                    |
| INFOGA AXIELLT HÅL I AXEL                                                                                                    |                                                                    |
| INFOGA RULLAGER PÅ AXEL                                                                                                    |                                                                    |
| AVRUNDA DEL PÅ AXEL                                                                                                    |                                                                    |
| Ανγάδα στι ρά αχτι                                                                                                    | 229                                                                |
| INFUGA KUGUHJUL PA AXEL                                                                                                    |                                                                    |
| INFOGA KONISK DEL PA AXEL<br>INFOGA KUGGHJUL PÅ AXEL                                                                                                    |                                                                    |
| FLYTTA SIDVY/SEKTION<br>INFOGA KONISK DEL PÅ AXEL<br>INFOGA KUGGHJUL PÅ AXEL                                                                                                    |                                                                    |

www.cadmum.com